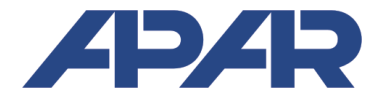

## **APAR - BIURO HANDLOWE**

05-090 Raszyn, ul Gałczyńskiego 6 Tel. (22) 853-48-56, 853-49-30, 101-27-31 E-mail: automatyka@apar.pl Internet: www.apar.pl

# INSTRUKCJA OBSŁUGI

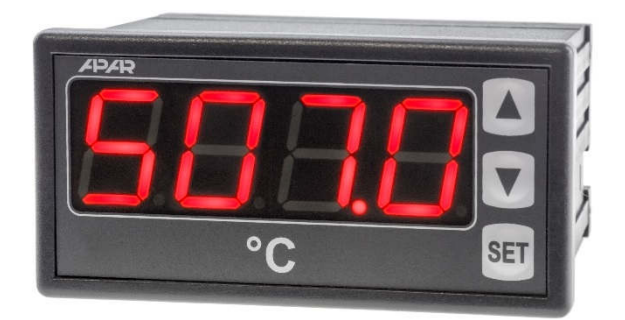

AR507

## **MIERNIK TEMPERATURY**

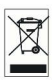

Dziękujemy za wybór naszego produktu. Niniejsza instrukcja ułatwi Państwu prawidłową obsługę, bezpieczne użytkowanie i pełne wykorzystanie możliwości urządzenia. Przed montażem i uruchomieniem prosimy o przeczytanie i zrozumienie niniejszej instrukcji. W przypadku dodatkowych pytań prosimy o kontakt z doradcą technicznym.

| SPIS | TREŚCI |
|------|--------|
|      |        |

| 1. ZASADY BEZPIECZEŃSTWA                               | 3 |
|--------------------------------------------------------|---|
| 2. ZALECENIA MONTAŻOWE                                 | 3 |
| 3. OGÓLNA CHARAKTERYSTYKA MIERNIKA                     | 3 |
| 4. ZAWARTOŚĆ ZESTAWU                                   | 4 |
| 5. DANE TECHNICZNE                                     | 4 |
| 6. WYMIARY OBUDOWY I DANE MONTAŻOWE                    | 5 |
| 7. OPIS LISTEW ZACISKOWYCH I POŁĄCZEŃ ELEKTRYCZNYCH    | 5 |
| 8. ZNACZENIE PRZYCISKÓW                                | 6 |
| 9. USTAWIANIE PARAMETRÓW KONFIGURACYJNYCH              | 6 |
| 10. SYGNALIZACJA KOMUNIKATÓW I BŁĘDÓW                  | 8 |
| 11. PODŁĄCZANIE DO KOMPUTERA I DOSTĘPNE OPROGRAMOWANIE | 8 |

Należy zwrócić szczególną uwagę na teksty oznaczone tym znakiem

Producent zastrzega sobie prawo do dokonywania zmian w konstrukcji i oprogramowaniu urządzenia bez pogorszenia parametrów technicznych (niektóre funkcje mogą być niedostępne w starszych wersjach).

#### 1. ZASADY BEZPIECZEŃSTWA

- Frzed rozpoczęciem użytkowania urządzenia należy dokładnie przeczytać niniejszą instrukcję
- w celu uniknięcia porażenia prądem elektrycznym bądź uszkodzenia urządzenia montaż mechaniczny oraz elektryczny należy zlecić wykwalifikowanemu personelowi
- przed włączeniem zasilania należy upewnić się, że wszystkie przewody zostały podłączone prawidłowo
- przed dokonaniem wszelkich modyfikacji przyłączeń przewodów należy wyłączyć napięcia doprowadzone do urządzenia
- zapewnić właściwe warunki pracy, zgodne z danymi technicznymi urządzenia (napięcie zasilania, wilgotność, temperatura, rozdział 5)

#### 2. ZALECENIA MONTAŻOWE

Przyrząd został zaprojektowany tak, aby zapewnić odpowiedni poziom odporności na większość zaburzeń, które mogą wystąpić w środowiskach przemysłowych oraz domowych. W środowiskach o nieznanym poziomie zakłóceń zaleca się stosowanie następujących środków zapobiegających ewentualnemu zakłócaniu pracy przyrządu:

- a) nie zasilać urządzenia z tych samych linii co urządzenia wysokiej mocy bez odpowiednich filtrów sieciowych
- **b**) stosować ekranowanie przewodów zasilających, czujnikowych i sygnałowych, przy czym uziemienie ekranu powinno być jednopunktowe, wykonane jak najbliżej przyrządu
- c) unikać prowadzenia przewodów pomiarowych (sygnałowych) w bezpośrednim sąsiedztwie i równolegle do przewodów energetycznych i zasilających
- d) wskazane jest skręcanie parami przewodów sygnałowych lub użycie gotowego przewodu typu skrętka
- e) unikać bliskości urządzeń zdalnie sterowanych, mierników elektromagnetycznych, obciążeń wysokiej mocy, obciążeń z fazową lub grupową regulacją mocy oraz innych urządzeń wytwarzających duże zakłócenia impulsowe
- f) uziemiać lub zerować metalowe szyny, na których montowane są przyrządy listwowe

Przed rozpoczęciem pracy z urządzeniem należy usunąć folię zabezpieczającą okno wyświetlacza.

#### 3. OGÓLNA CHARAKTERYSTYKA MIERNIKA

- 1 uniwersalne wejście pomiarowe (obsługujące czujniki termorezystancyjne, termoparowe lub cyfrowe sondy temperatury AR182 i AR183)
- wejście BIN do zatrzymywania pomiaru funkcja HOLD
- wyświetlacz LED z regulacją jasności świecenia
- kompensacja rezystancji linii dla czujników rezystancyjnych
- kompensacja temperatury zimnych końców termopar
- Programowalny rodzaj wejścia, filtracja oraz inne parametry konfiguracyjne
- dostęp do parametrów konfiguracyjnych chroniony hasłem użytkownika
- sposoby konfiguracji parametrów:
  - z klawiatury foliowej IP65 umieszczonej na panelu przednim urządzenia
  - poprzez port PRG (programator AR955) i bezpłatny program ARSOFT-CFG (Windows 7/8/10)
- oprogramowanie oraz programator umożliwiające podgląd wartości mierzonej i szybką konfigurację pojedynczych lub gotowych zestawów parametrów zapisanych wcześniej w komputerze w celu ponownego wykorzystania, na przykład w innych urządzeniach tego samego typu (powielanie konfiguracji)
- obudowa tablicowa, IP65 od czoła
- wysoka dokładność, stabilność długoterminowa i odporność na zakłócenia
- szeroki zakres napięć zasilania: 15 ÷ 250 Vac (napięcie przemienne 50/60 Hz), 20 ÷ 350 Vdc (napięcie stałe)
- dostępne akcesoria:
  - programator AR955
  - cyfrowe sondy temperatury AR182, AR183

UWAGA:

Przed rozpoczęciem pracy z regulatorem należy zapoznać się z niniejszą instrukcją obsługi i wykonać poprawnie instalację elektryczną, mechaniczną oraz konfigurację parametrów.

#### 4. ZAWARTOŚĆ ZESTAWU

- miernik z uchwytami mocującymi w oknie tablicy
- instrukcja obsługi
- karta gwarancyjna

#### 5. DANE TECHNICZNE

| uniwersalne wejście (ustawiane parametrem 0: ToP)      |                                                        | zakres pomiarowy                                                                                                    |  |  |
|--------------------------------------------------------|--------------------------------------------------------|----------------------------------------------------------------------------------------------------|--|--|
| - Pt100 (3- lub 2-przewodowe)                          |                                                        | -100 ÷ 850 °C                                                                                                    |  |  |
| - termopara J (Fe-CuN                                  | i)                                                     | 0 ÷ 880 °C                                                                                                    |  |  |
| - termopara K (NiCr-N                                  | iAl)                                                   | 0 ÷ 1200 °C                                                                                                    |  |  |
| - termopara S (PtRh 10                                 | D-Pt)                                                  | 0 ÷ 1750 °C                                                                                                    |  |  |
| - termopara B (PtRh30                                  | PtRh6)                                                 | 300 ÷ 1800 °C                                                                                                    |  |  |
| - termopara R (PtRh13                                  | B-Pt)                                                  | 0 ÷ 1600 °C                                                                                                    |  |  |
| - termopara T (Cu-Cu                                   | Ji)                                                    | 0 ÷ 380 °C                                                                                                    |  |  |
| - termopara E (NiCr-C                                  | uNi)                                                   | 0 ÷ 700 °C                                                                                                    |  |  |
| - termopara N (NiCrSi-                                 | NiSi)                                                  | 0 ÷ 1300 °C                                                                                                    |  |  |
| - cyfrowa sonda temp                                   | eratury AR182                                          | -50 ÷ 120 °C                                                                                                    |  |  |
| - cyfrowa sonda temp                                   | eratury AR183                                          | -50 ÷ 80 °C                                                                                                    |  |  |
| Czas odpowiedzi (10                                    | ÷ 90 %)                                                | 0,5 ÷ 2 s (programowalny parametrem 1: F 라는)                                                                                       |  |  |
| Rezystancja doprowa                                    | adzeń (Pt100)                                          | $R_d$ < 30 $\Omega$ (dla każdej linii)                                                                                             |  |  |
| Prąd wejścia rezystar                                  | ncyjnego (Pt100)                                       | ~250 µA                                                                                                    |  |  |
| Błędy przetwarzania                                    | (w temperaturze otoczenia 25 °C)                       | ):                                                                                                    |  |  |
| - podstawowy                                           | - dla Pt100                                            | 0,2 % zakresu pomiarowego ±1 cyfra                                                                                                 |  |  |
|                                                        | - dla termopar                                         | 0,3 % zakresu pomiarowego ±1 cyfra                                                                                                 |  |  |
| - dodatkowy dla term                                   | opar                                                   | <2 °C (temperatura zimnych końców)                                                                                                 |  |  |
| Rozdzielczość mierzo                                   | onej temperatury                                       | programowalna, 0,1 °C lub 1 °C                                                                                                    |  |  |
| Wejście binarne (styk                                  | owe lub napięciowe <24 V)                              | bistabilne, poziom aktywny: zwarcie lub < 0,8 V                                                                                    |  |  |
| Interfejsy<br>komunikacyjne                            | - złącze programujące PRG<br>(bez separacji), standard | - szybkość 2,4 kb/s,<br>- format znaku 8N1 (8 bitów danych, 1 bit stopu, bez<br>bitu parzystości)<br>- protokół MODBUS-RTU (SLAVE) |  |  |
| Wyświetlacz 7-segmentowy LED<br>(z regulacją jasności) |                                                        | czerwony, 4 cyfry 20 mm                                                                                                    |  |  |
| Sygnalizacja                                           | - komunikatów i błędów                                 | wyświetlacz LED                                                                                                    |  |  |
| Zasilanie (Uzas)                                       | uniwersalne, zgodne ze                                 | 15 ÷ 250 Vac, <0,8 VA (napięcie przemienne, 50/60 Hz)                                                                              |  |  |
| standardami 24 V i 230 V                               |                                                        | 20 ÷ 350 Vdc, <0,8 W (napięcie stałe)                                                                                              |  |  |
| Znamionowe warunki użytkowania                         |                                                        | 0 ÷ 50 °C, <90 %RH (bez kondensacji)                                                                                               |  |  |
| Środowisko pracy                                       |                                                        | powietrze i gazy neutralne                                                                                                    |  |  |
| Stopień ochrony                                        | pny IP65 od czoła, IP20 od strony złącz                |                                                                                                    |  |  |

| Masa                                      | ~145 g                |                                                                  |
|-------------------------------------------|-----------------------|------------------------------------------------------------------|
| Kompatybilność elel                       | ktromagnetyczna (EMC) | odporność: wg normy PN-EN 61000-6-2                              |
|                                           |                       | emisyjność: wg normy PN-EN 61000-6-4                             |
| Wymagania bezpieczeństwa wg PN-EN 61010-1 |                       | kategoria instalacji - Il                                        |
|                                           |                       | stopień zanieczyszczenia - 2                                     |
|                                           |                       | napięcie względem ziemi dla obwodu zasilania, wyjścia<br>- 300 V |
|                                           |                       | napięcie względem ziemi dla obwodów wejścia - 50 V               |
|                                           |                       | rezystancja izolacji >20 M $\Omega$                              |
|                                           |                       | wysokość n.p.m. <2000 m                                          |

#### 6. WYMIARY OBUDOWY I DANE MONTAŻOWE

| Typ obudowy             | tablicowa, Incabox XT               | 7 72 17 |     | •• 17           |  |
|-------------------------|-------------------------------------|---------|-----|-----------------|--|
| Materiał                | samogasnący NORYL 94V-0, poliwęglan |         |     |                 |  |
| Wymiary obudowy         | 96x48x79 mm                         |         |     |                 |  |
| $(S \times W \times G)$ |                                     |         |     | NORYL           |  |
| Okno tablicy            | 92 x 46 mm                          |         |     |                 |  |
| (S x W )                |                                     |         |     |                 |  |
| Mocowanie               | uchwytami z boku obudowy            |         |     |                 |  |
| Przekroje przewodów     | 2,5mm² (zasilanie),                 |         | V   | VIDOK OD STRONY |  |
| (dla złącz rozłącznych) | 1,5mm <sup>2</sup> (pozostałe)      |         | UCH | WYTU MOCUJĄCEGO |  |

## 7. OPIS LISTEW ZACISKOWYCH I POŁĄCZEŃ ELEKTRYCZNYCH

Tabela 7. Numeracja i opis listew zaciskowych

| Zaciski | Opis                                                                      |
|---------|---------------------------------------------------------------------------|
| 1-2-3   | wejście Pt100 (2- i 3-przewodowe)                                         |
| 2-3     | wejście termoparowe TC (J, K, S, B, R, T, E, N)                           |
| 2-3-4   | wejście dla cyfrowych sond temperatury AR182, AR183                       |
| 5-6     | wejście binarne (stykowe lub napięciowe <24V)                             |
| PRG     | złącze programujące do współpracy z programatorem (tylko AR955 lub AR956) |
| 12-13   | wejście zasilania                                                         |

a) AR507- opis zacisków Tabela 7

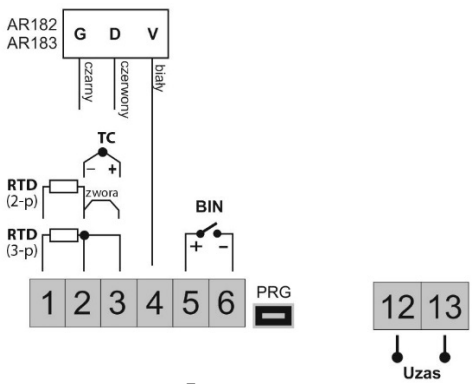

#### 8. ZNACZENIE PRZYCISKÓW

| Przycisk            | Opis [oraz sposób oznaczenia w treści instrukcji]                                                                                                    |
|---------------------|----------------------------------------------------------------------------------------------------|
| SET +               | <b>[UP]</b> i <b>[SET]</b> : wyświetlenie maksimum pomiaru (przytrzymanie przycisków powyżej 6s kasuje zapamiętane maksimum pomiaru)                                                                                        |
| SET + V             | [ <b>DOWN</b> ] i [ <b>SET</b> ]: wyświetlenie minimum pomiaru (przytrzymanie przycisków powyżej 6s kasuje zapamiętane minimum pomiaru)                                                                                     |
| <b>V</b> + <b>A</b> | [UP] i [DOWN] (jednocześnie): wejście w menu konfiguracji parametrów (po czasie przytrzymania większym niż 2 sek.). Jeśli parametr 4: PPro = on (ochrona hasłem jest włączona) należy wprowadzić hasło dostępu (rozdział 9) |

a) funkcje przycisków w trybie wyświetlania pomiarów

#### b) funkcje przycisków w menu konfiguracji parametrów (rozdział 9)

| Przycisk            | <b>Opis</b> [oraz sposób oznaczenia w treści instrukcji]                                                                                                    |  |
|---------------------|----------------------------------------------------------------------------------------------------|--|
| SET                 | [SET] : - edycja aktualnego parametru (miganie wartości edytowanej)<br>- zatwierdzenie i zapis zmienionej wartości parametru                                                                |  |
| V lub               | [UP] lub [DOWN]: - przejście do następnego lub poprzedniego parametru<br>- zmiana wartości edytowanego parametru                                                                            |  |
| <b>V</b> + <b>A</b> | [ <b>UP</b> ] i [ <b>DOWN</b> ] (jednocześnie):<br>- anulowanie zmian edytowanej wartości (zatrzymanie migania)<br>- powrót do trybu wyświetlania pomiarów (przy czasie przytrzymania > 1s) |  |

#### 9. USTAWIANIE PARAMETRÓW KONFIGURACYJNYCH

Wszystkie parametry konfiguracyjne regulatora zawarte są w nieulotnej (trwałej) pamięci wewnętrznej. Przy pierwszym włączeniu urządzenia może pojawić się na wyświetlaczu sygnał błędu (rozdział 10) związany z brakiem czujnika lub dołączonym innym niż zaprogramowany fabrycznie. W takiej sytuacji należy dołączyć właściwy czujnik lub wykonać korekcję parametrów konfiguracyjnych.

Dostępne są dwa sposoby konfiguracji parametrów:

- 1. Z klawiatury foliowej umieszczonej na panelu przednim urządzenia:
- z trybu wyświetlania pomiarów wejść w menu konfiguracji (jednocześnie wcisnąć przyciski **[UP]** i **[DOWN]** na czas dłuższy niż 2sek.) Jeśli parametr 4: **PPro = on** (ochrona hasłem jest włączona) na wyświetlaczu pojawi się komunikat **[ocf]**, a następnie **[DDD]** z migającą pierwszą cyfrą, przyciskiem **[UP]** lub **[DOWN]** należy wprowadzić hasło dostępu (firmowo parametr 3: **PPS5** = **[OFF]**), do przesuwania na kolejne pozycje oraz zatwierdzenia kodu służy przycisk **[SET]** 
  - po wejściu do menu konfiguracji (z komunikatem [anf]) na wyświetlaczu pokazywana jest mnemoniczna nazwa parametru ( anf] <-> Fall <-> dol <-> itd.)
  - przycisk [UP] powoduje przejście do następnego, [DOWN] do poprzedniego parametru (zbiorczą listę parametrów konfiguracyjnych zawiera Tabela 9)
- w celu zmiany wartości bieżącego parametru krótko wcisnąć przycisk [SET] (miganie w trybie edycji)
- przyciskami [UP] lub [DOWN] dokonać zmiany wartości edytowanego parametru
- zmienioną wartości parametru zatwierdzić przyciskiem [SET] lub anulować [UP] i [DOWN]
   (jednoczesne, krótkie wciśnięcie), następuje powrót do wyświetlania nazwy parametru
- wyjście z konfiguracji: długie wciśnięcie klawiszy [UP] i [DOWN] lub samoczynnie po ok. 2min bezczynności
- 2. Poprzez port PRG (programator AR955/AR956) i program komputerowy ARSOFT-CFG (rozdział 11):

- podłączyć regulator do portu komputera, uruchomić i skonfigurować aplikację ARSOFT-CFG
  po nawiązaniu połączenia w oknie programu wyświetlana jest bieżąca wartość mierzona
  ustawianie i podgląd parametrów urządzenia dostępne jest w oknie konfiguracji parametrów
  nowe wartości parametrów muszą być zatwierdzone przyciskiem Zatwierdź zmiany
  bieżącą konfigurację można zapisać do pliku lub ustawić wartościami odczytanymi z pliku
  UWAGA:
  przed odłączeniem urządzenia od komputera należy użyć przycisku Odłącz urządzenie (ARSOFT-CFG)
  w przypadku braku odpowiedzi:

  sprawdzić w Opcjach programu konfigurację portu
  upewnić się czy sterowniki portu szeregowego w komputerze zostały poprawnie zainstalowane dla programatora AR955/AR956
  odłączyć na kilka sekund i ponownie podłączyć programator AR955/AR956
  - wykonać restart komputera

W przypadku stwierdzenia rozbieżności wskazań z rzeczywistą wartością sygnału wejściowego możliwe jest dostrojenie zera i czułości do danego czujnika: parametry 7: **CRLP** (zero) i 8: **CRLP** (czułość).

<u>W celu przywrócenia ustawień fabrycznych</u> należy w momencie włączenia zasilania wcisnąć przyciski **[UP]** i **[DOWN]** do chwili pojawienia się menu wprowadzania hasła ( **Code**), a następnie wprowadzić kod **BUR**. Alternatywnie można użyć pliku z domyślną konfiguracją w programie ARSOFT-CFG.

UWAGA:

Nie konfigurować jednocześnie przyrządu z klawiatury i poprzez interfejs szeregowy (AR955/AR956).

| Parametr                                          | Zakres zmienności parametru i opis                 |                                                               |              |
|---------------------------------------------------|----------------------------------------------------|---------------------------------------------------------------|--------------|
|                                                   | PE                                                 | czujnik termorezystancyjny Pt100 (-100 ÷ 850 °C)              |              |
|                                                   | tc-J                                               | czujnik termoelektryczny (termopara) typu J (0 ÷ 880 °C)      |              |
|                                                   | tc-t                                               | czujnik termoelektryczny (termopara) typu K (0 ÷ 1200 °C)     |              |
|                                                   | tc-5                                               | czujnik termoelektryczny (termopara) typu S (0 ÷ 1750 °C)     |              |
| o: ne<br>rodzaj wejścia                           | tc-b                                               | czujnik termoelektryczny (termopara) typu B (300 ÷ 1800 °C)   | PE           |
| pomiarowego                                       | tc-r                                               | czujnik termoelektryczny (termopara) typu R (0 ÷ 1600 °C)     |              |
|                                                   | tc-t                                               | czujnik termoelektryczny (termopara) typu T (0 ÷ 380 °C)      |              |
|                                                   | tc-E                                               | czujnik termoelektryczny (termopara) typu E (0 ÷ 700 °C)      |              |
|                                                   | tc-n                                               | czujnik termoelektryczny (termopara) typu N (0 ÷ 1300 °C)     |              |
|                                                   | 8r 18                                              | cyfrowa sonda temperatury AR182 lub AR183                     |              |
| 1: F & E filtracja (1)                            | 3÷ 15                                              | filtracja cyfrowa pomiarów (czas odpowiedzi)                  | 5            |
| 2: dot pozycja                                    | Ð                                                  | rozdzielczość 1 °C                                            | ł            |
| kropki/rozdzielczość                              | 8                                                  | rozdzielczość 0.1 °C                                          | (0.1 °C)     |
| 3: PR55 hasło dostępu                             |                                                    | hasło dostępu do menu konfiguracji parametrów                 | 111          |
| 4: PPro ochrona<br>konfiguracji hasłem<br>dostępu | oFF                                                | wejście do menu konfiguracji <b>nie</b> jest chronione hasłem | -            |
|                                                   | on                                                 | wejście do menu konfiguracji jest chronione hasłem dostępu    |              |
| 5: br 🔓 jasność świecenia                         | 5日÷100 jasność świecenia wyświetlacza, skok co 10% |                                                               | <b>#</b> # % |

#### Tabela 9. Zbiorcza lista parametrów konfiguracyjnych

| 6: Func                          | nonE                                                       | wejście <b>BIN</b> nieaktywne                 |               |
|----------------------------------|------------------------------------------------------------|-----------------------------------------------|---------------|
| funkcja wejścia <b>BIN</b>       | hold                                                       | wstrzymanie pomiaru                           | none          |
| 7: <b>c RL o</b> kalibracja zera | przesunięcie zera dla pomiarów: <b>599</b> ÷ <b>599</b> °C |                                               | €€ °C         |
| 8: CRLE wzmocnienie              | 850÷8650%                                                  | kalibracja nachylenia (czułość ) dla pomiarów | <b>1000</b> % |

Uwagi: (1) – dla ELE = czas odpowiedzi wynosi około 0,5 sekundy, dla ELE = 15 co najmniej 2 s.

Wyższy stopień filtracji oznacza bardziej "wygładzoną" wartość mierzoną i dłuższy czas odpowiedzi,

zalecany dla pomiarów o turbulentnym charakterze (np. temperatura wody w kotle)

#### 10. SYGNALIZACJA KOMUNIKATÓW I BŁĘDÓW

#### a) błędy pomiarowe:

| Kod | Możliwe przyczyny błędu                                                             |
|-----|-------------------------------------------------------------------------------------|
|     | - przekroczenie zakresu pomiarowego czujnika od góry ( ) lub od dołu ( )            |
|     | - podłączono inny czujnik niż ustawiony w konfiguracji (rozdział 9, parametr 0: 🖙 ) |
|     | - brak komunikacji z sondą cyfrową AR182, AR183                                     |
|     | <ul> <li>uszkodzenie lub błędne podłączenie sondy cyfrowej</li> </ul>               |
|     | - podłączono inny czujnik niż ustawiony w konfiguracji (rozdział 9, parametr 0: 🖬 ) |

b) komunikaty i błędy chwilowe (jednokrotne oraz cykliczne):

| Kod  | Opis komunikatu                                                            |
|------|----------------------------------------------------------------------------|
| EodE | tryb wprowadzania hasła dostępu do parametrów konfiguracyjnych, rozdział 9 |
| Err  | wprowadzono błędne hasło dostępu                                           |
| EonF | wejście w menu konfiguracji parametrów                                     |
| hold | wstrzymanie pomiarów                                                       |
| SAJE | zapis firmowych wartości parametrów (rozdział 9)                           |

## 11. PODŁĄCZANIE DO KOMPUTERA I DOSTĘPNE OPROGRAMOWANIE

Podłączenie rmiernika do komputera może być przydatne w następujących sytuacjach:

- szybka konfiguracja parametrów, w tym również kopiowanie ustawień na inne mierniki tego samego typu

- monitoring i rejestracja mierzonej temperatury.

Mierniki standardowo wyposażone są w port PRG umożliwiający połączenie z komputerem za pomocą programatora AR955/AR956 (bez separacji galwanicznej, długość kabla ≈1,2m). Programator wymaga zainstalowania w komputerze dostarczonych sterowników portu szeregowego. Należy zwrócić uwagę na konfiguracje portu w opcjach programu ARSOFT-CFG (numer wirtualnego portu COM). Komunikacja z urządzeniami odbywa się z wykorzystaniem protokołu zgodnego z MODBUS-RTU. Aplikacja ARSOFT-CFG dostępna jest na stronie internetowej *www.apar.pl* w dziale *Download* lub na płycie CD w zestawie z programatorem AR955/AR956 (dla systemów operacyjnych Windows 7/8/10). Główne cechy programu są następujące:

| Nazwa                            | Opis programu                                                                                                    |
|----------------------------------|----------------------------------------------------------------------------------------------------|
| <b>ARSOFT-CFG</b><br>(bezpłatny) | <ul> <li>- wyświetlanie aktualnych danych pomiarowych z podłączonego urządzenia</li> <li>- szybka konfiguracja parametrów urządzenia, rodzaju wejścia pomiarowego, filtracji, dostępu, itp. (rozdział 9)</li> <li>- tworzenie na dysku pliku z rozszerzeniem "cfg" zawierającego aktualną konfigurację parametrów w celu ponownego wykorzystania (np. do powielania konfiguracji)</li> <li>- program wymaga komunikacji z miernikiem poprzez port PRG (AR955/AR956)</li> </ul> |

Szczegółowy opis w/w aplikacji znajduje się w folderze instalacyjnym.